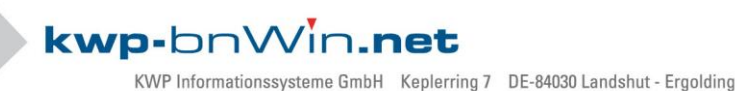

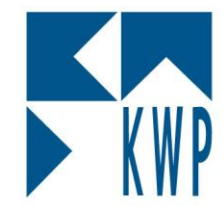

# Inhaltverzeichnis

## 1. Vorbereitungsmaßnahmen

- a) Benutzerkontensteuerung deaktivieren
- b) Windows Rechte auf KWP-Ordner vergeben

## 2. kwp-bnWin.net – Automatik

### 3. Manuelle Reparatur

- a) Arbeitsplatz neu installieren
- b) Arbeitsplatz registrieren

Stand: 10.08.2017

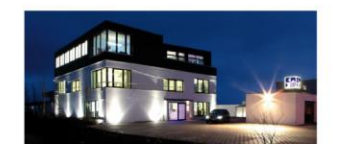

Seite 1

Erstellt durch: Dausch Leon

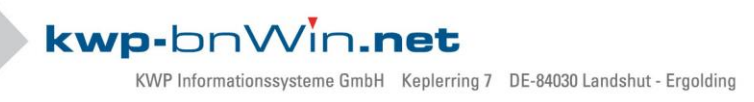

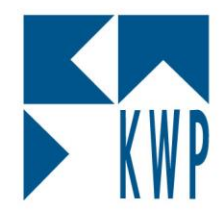

# 1. Vorbereitungsmaßnahmen

Um eine ordentliche Reparatur durchzuführen, müssen sie gewisse Vorbereitungen treffen

### a) Benutzerkontensteuerung (UAC) deaktivieren

### Windows 7:

- Start Systemsteuerung Benutzerkonten
- Einstellungen der Benutzerkontensteuerung ändern
- Regler nach ganz unten schieben
- Mit OK bestätigen

### Windows 8.1:

- Windows-Taste 🖽 Systemsteuerung tippen mit ENTER bestätigen
- Benutzerkonten auswählen
- Einstellungen der Benutzerkontensteuerung ändern
- Regler nach ganz unten schieben
- Mit OK bestätigen

### Bei Windows 10 muss nicht unbedingt die UAC deaktiviert werden

# Sollte dazu ein Administratorpasswort benötigt werden, so wenden Sie sich bitte an Ihren Systemadministrator.

Anschließen unbedingt den Rechner neu starten!

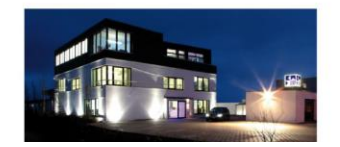

Stand: 10.08.2017

Seite 2

 Sparkasse Landshut
 IBAN:
 DE30 7435 0000 0001 7077 52
 BIC:
 BYLADEM1LAH

 Commerzbank Landshut
 IBAN:
 DE35 7438 0007 0690 6904 00
 BIC:
 DRESDEFF743

 Geschäftsführer Stephan Rixinger
 Landshut HRB 2900
 ID-Nr.
 DE 128955822

 Image: Stephan Rixinger
 Landshut HRB 2900
 ID-Nr.
 DE 128955822

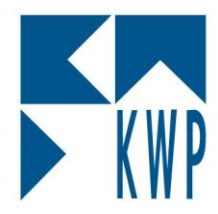

### b) Windows Rechte auf KWP-Ordner vergeben

Diese Ordner sollten über das Recht "Vollzugriff" für "Jeden" verfügen:

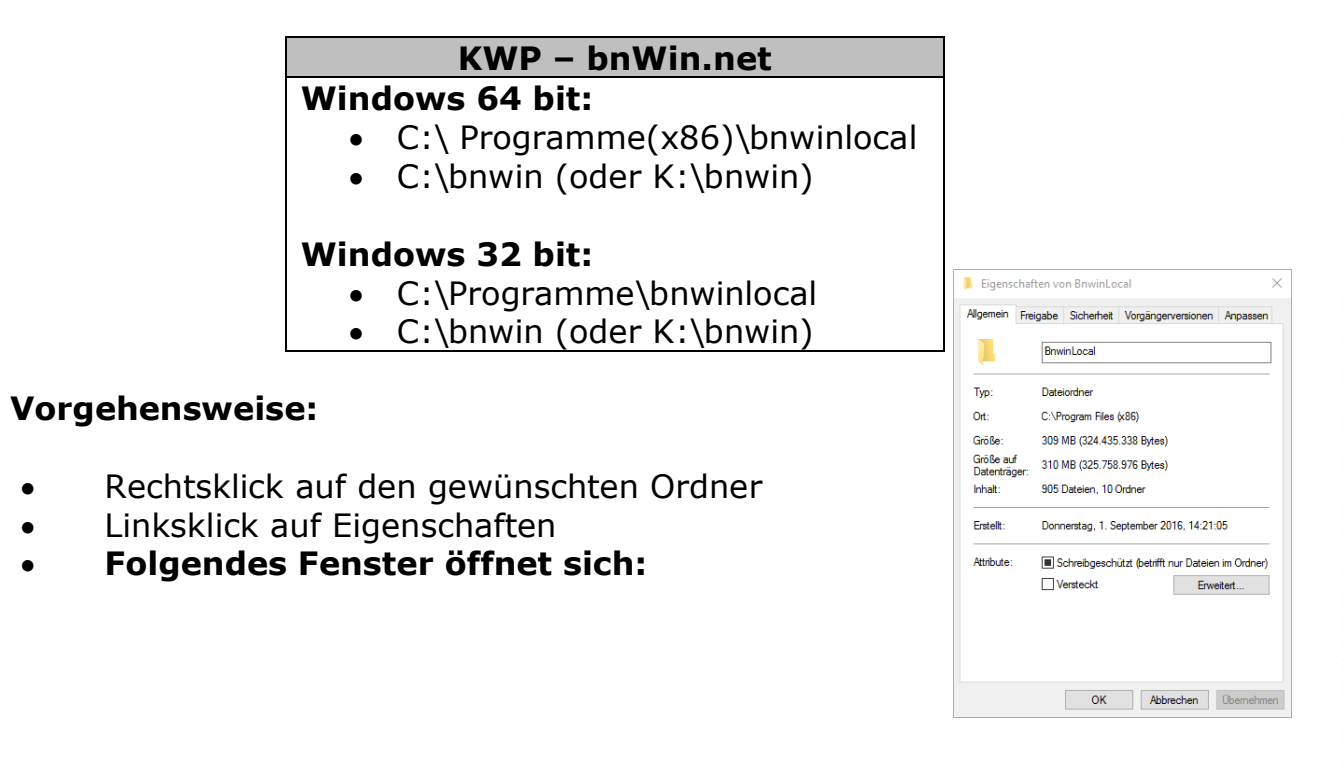

• Klicken Sie auf den Reiter **Sicherheit**, anschließen **Bearbeiten** dann **Hinzufügen** 

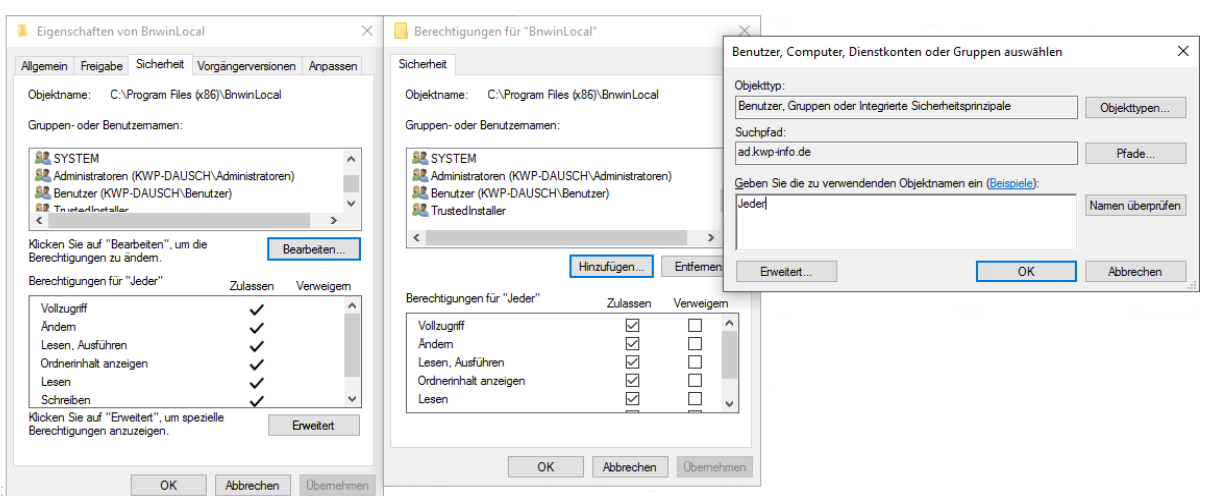

### Im Fenster ganz rechts "Jeder" eintippen und mit OK bestätigen

Stand: 10.08.2017

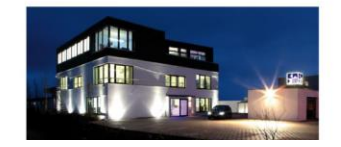

#### Seite 3

Erstellt durch: Dausch Leon

 Sparkasse Landshut
 IBAN:
 DE30 7435 0000 0001 7077 52
 BIC:
 BYLADEM1LAH

 Commerzbank Landshut
 IBAN:
 DE35 7438 0007 0690 6904 00
 BIC:
 DRESDEFF743

 Geschäftsführer Stephan Rixinger
 Landshut HRB 2900
 ID-Nr.
 DE 128955822

 Image: Stephan Rixinger
 Landshut HRB 2900
 ID-Nr.
 DE 128955822

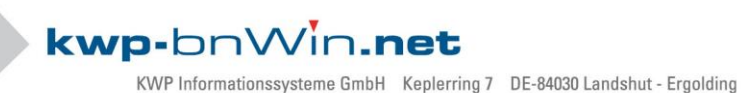

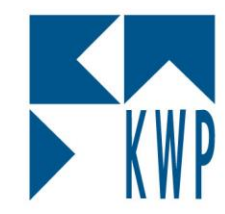

| Berechtigungen für "BnwinLocal"             |                                               |           |  |  |  |  |  |  |  |
|---------------------------------------------|-----------------------------------------------|-----------|--|--|--|--|--|--|--|
| Sicherheit                                  |                                               |           |  |  |  |  |  |  |  |
| Objektname: C:\Program File:                | Objektname: C:\Program Files (x86)\BnwinLocal |           |  |  |  |  |  |  |  |
| Gruppen- oder Benutzemamen:                 | Gruppen- oder Benutzemamen:                   |           |  |  |  |  |  |  |  |
| St. Jeder                                   |                                               |           |  |  |  |  |  |  |  |
| ALLE ANWENDUNGSPAK                          | ALLE ANWENDUNGSPAKETE                         |           |  |  |  |  |  |  |  |
| CYCER ALLE EINGESCHRÄNKTEN ANWENDUNGSPAKETE |                                               |           |  |  |  |  |  |  |  |
|                                             | Hinzufügen                                    | Entfernen |  |  |  |  |  |  |  |
| Berechtigungen für "Jeder"                  | Zulassen                                      | Verweigem |  |  |  |  |  |  |  |
| Vollzugriff                                 | $\checkmark$                                  | □ ^       |  |  |  |  |  |  |  |
| Ändem                                       |                                               |           |  |  |  |  |  |  |  |
| Lesen, Ausführen                            | $\checkmark$                                  |           |  |  |  |  |  |  |  |
| Ordnerinhalt anzeigen                       | $\checkmark$                                  |           |  |  |  |  |  |  |  |
| Lesen                                       | $\checkmark$                                  |           |  |  |  |  |  |  |  |
| L                                           |                                               |           |  |  |  |  |  |  |  |
| OK Abbrechen Übernehmen                     |                                               |           |  |  |  |  |  |  |  |

### Abschließend setzen Sie bitte den Haken bei **"Vollzugriff"** und bestätigen mit **Übernehmen** und **OK**

### Analog verfahren Sie bitte mit dem anderen oben angegebenen Ordner.

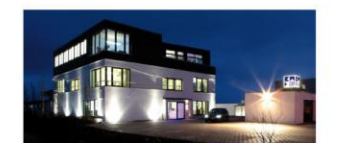

Seite 4

 Sparkasse Landshut
 IBAN:
 DE30 7435 0000 0001 7077 52
 BIC:
 BYLADEM1LAH

 Commerzbank Landshut
 IBAN:
 DE35 7438 0007 0690 6904 00
 BIC:
 DRESDEFF743

 Geschäftsführer Stephan Rixinger
 Landshut HRB 2900
 ID-Nr.
 DE 128955822

 Image: Stephan Rixinger
 Landshut HRB 2900
 ID-Nr.
 DE 128955822

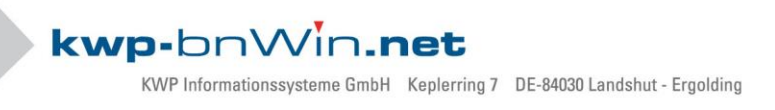

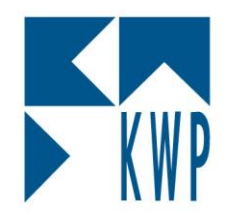

# 2. kwp-bnWin.net - Automatik

Über Start – Programme – KWP – Support erhalten Sie nachfolgendes Tool: (oder: **C:\Programme(x86)\bnwinlocal\bnSupport.exe**)

| ' Support                                                                                                    |                                                         |
|----------------------------------------------------------------------------------------------------|---------------------------------------------------------|
| Programmversion:<br>File: C:IProgram Files (x86)\bnwinlocal\bnwin.exe<br>InternalName: bnWin.exe<br>OriginalFilename: bnWin.exe<br>FileVersion: 7.3.20410.10192<br>FileDescription: BASIS- für kwp-bnWin.net<br>Product: kwp-bnWin.net<br>Version im Updateverzeichnis: 7.3.20410.10192-850\ | Ieamviewer       pcvisit       Bnwinreg       PrgGruppe |
|                                                                                                    | ETP<br>Bnupdnet<br>Online Update                        |
|                                                                                                    | <u>D</u> ialogeVorder                                   |

Klicken Sie auf den Button **Bnupdnet**. Das System entfernt nun alle Installationsdateien und kopiert diese erneut aus dem UPDATE-Ordner Ihres Servers.

Anschließend werden die notwendigen Dateien auch selbständig registriert.

Sollten hier Registrierungs-Fehler auftreten, werden diese am Bildschirm dargestellt. Ihr Windows-PC hat vermutlich dann nicht die ausreichenden Rechte, Dateien zu löschen, zu kopieren und in der Registry zu registrieren.

### Wenden Sie sich bitte dazu an Ihren Systemadministrator

Stand: 10.08.2017

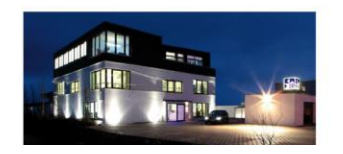

Seite 5

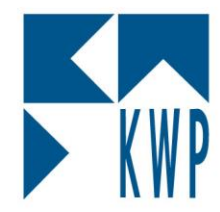

# 3. Manuelle Reparatur

# a) Arbeitsplatz neu installieren

- Öffnen Sie die Systemsteuerung Ihres Rechners und starten Sie **Programme und Features**
- Markieren Sie den Punkt **Arbeitsplatz registrieren** und klicken Sie auf **Deinstallieren**

Achtung!

Sollte der Auswahlpunkt "Arbeitsplatz registrieren" nicht vorhanden sein, so befolgen Sie bitte den Anleitungspunkt c) Arbeitsplatz registrieren!

• Nachdem die Deinstallation abgeschlossen wurde, schließen Sie bitte sämtliche Fenster und wechseln in Ihren Dateiexplorer.

Sollte das Verzeichnis **Bnwinlocal** (unter: C:\Programme bzw. Programme(x86) ) noch vorhanden sein, so löschen Sie bitte diese manuell von Ihrem System

- Wechseln Sie nun in das zentrale Verzeichnis **bnwin**
- Öffnen Sie anschließend das Verzeichnis **bnWinReg** und starten Sie die **Datei setup.exe**
- Folgen Sie nun den Anweisungen auf Ihrem Bildschirm
- Akzeptieren Sie bitte die Lizenzvereinbarungen.
- Legen Sie nun Ihren Benutzernamen fest, dieser hat keine Auswirkungen auf Ihr gewünschtes bnwin – Anmeldekürzel! Sie können daher für "Jeden" installieren
- Legen Sie nun den Installationszielort fest (dies entspricht Ihrem Verzeichnis bnwin), beispielsweise C:\bnwin – bzw. bei einer Netzwerkinstallation K:\bnwin

**Achtung!** Wenn Ihnen die Datenbankanbindung Ihres Systems nicht bekannt ist, so erfragen Sie diese bitte bei Ihrem System-Betreuer

- Vervollständigen Sie nun die Installation, in dem Sie den Anweisungen folgen.
- Nachdem das Netzwerkupdate durchgelaufen ist, können Sie das Programm "kwp-bnWin.net" wieder starten

Stand: 10.08.2017

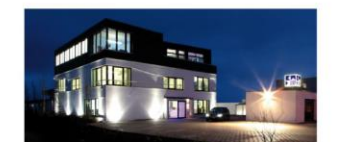

#### Seite 6

Erstellt durch: Dausch Leon

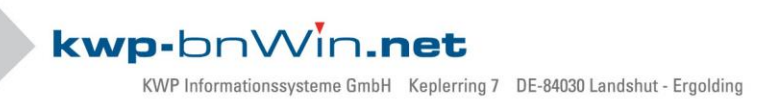

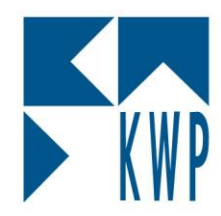

### b) Arbeitsplatz registrieren

- Öffnen Sie Ihren Dateiexplorer und wechseln Sie bitte in das Verzeichnis C:\bnwin\BnWinReg bzw. bei einer Netzlaufwerkinstallation z. B. K:\bnwin\BnWinReg
- Starten Sie anschließend die **setup.exe** Anwendung
- Folgen Sie den Anweisungen des Installationsassistenten
- Sollte der Pfad zu Ihrem Stammverzeichnis korrekt angezeigt werden, so bestätigen Sie mit **Ja**

| 😽 Arbeitsp                                                                                                    | latz registrieren - Installatior                               | ı                                         |                | _        |         | $\times$ |
|----------------------------------------------------------------------------------------------------|----------------------------------------------------------------|-------------------------------------------|----------------|----------|---------|----------|
| Installation                                                                                                    | von Arbeitsplatz registrieren                                  |                                           | kwp            | p-br     | חייאר   | .net     |
| Die ausg                                                                                                    | jewählten Programmfeatures w                                   | erden installiert.                        |                |          |         |          |
| 1 <del>1</del>                                                                                                    | Bitte warten Sie während de<br>installiert. Dies kann einige M | r InstallShield Wizard<br>linuten dauern. | Arbeitsplatz ı | registri | ieren   |          |
| kwp-bnWi                                                                                                    | n.net                                                          |                                           |                |          |         | ×        |
| Die lokale Arbeitsplatzregistrierung erfolgt aus dem Stammverzeichnis: C:\Bnwin\.<br>Wollen Sie die Arbeitsplatzregistrierung jetzt fortsetzen? |                                                                |                                           |                |          |         |          |
|                                                                                                    |                                                                |                                           | Ja             |          | Nein    |          |
| InstallShield -                                                                                                    |                                                                |                                           |                |          |         |          |
|                                                                                                    |                                                                | < Zurück                                  | Weiter >       |          | Abbrech | ien      |

- Folgen Sie den Anweisungen bis zu der Meldung, dass der "InstallShield Wizard abgeschlossen" wurde. Mit Klick auf Fertigstellen gelangen Sie zum Netzwerk-Update.
- Nach Durchlaufen des Netzwerkupdates können Sie sich wie gewohnt anmelden.

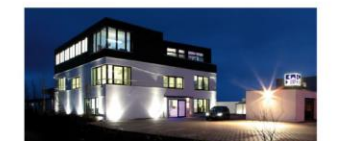

Seite 7